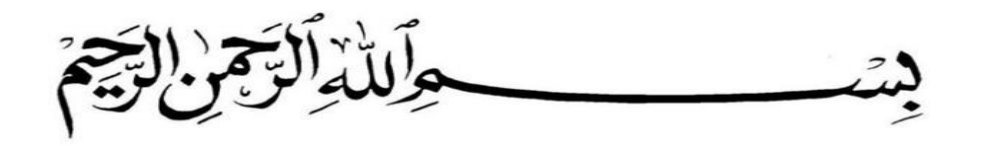

## Teamspeak Gateway MANUAL

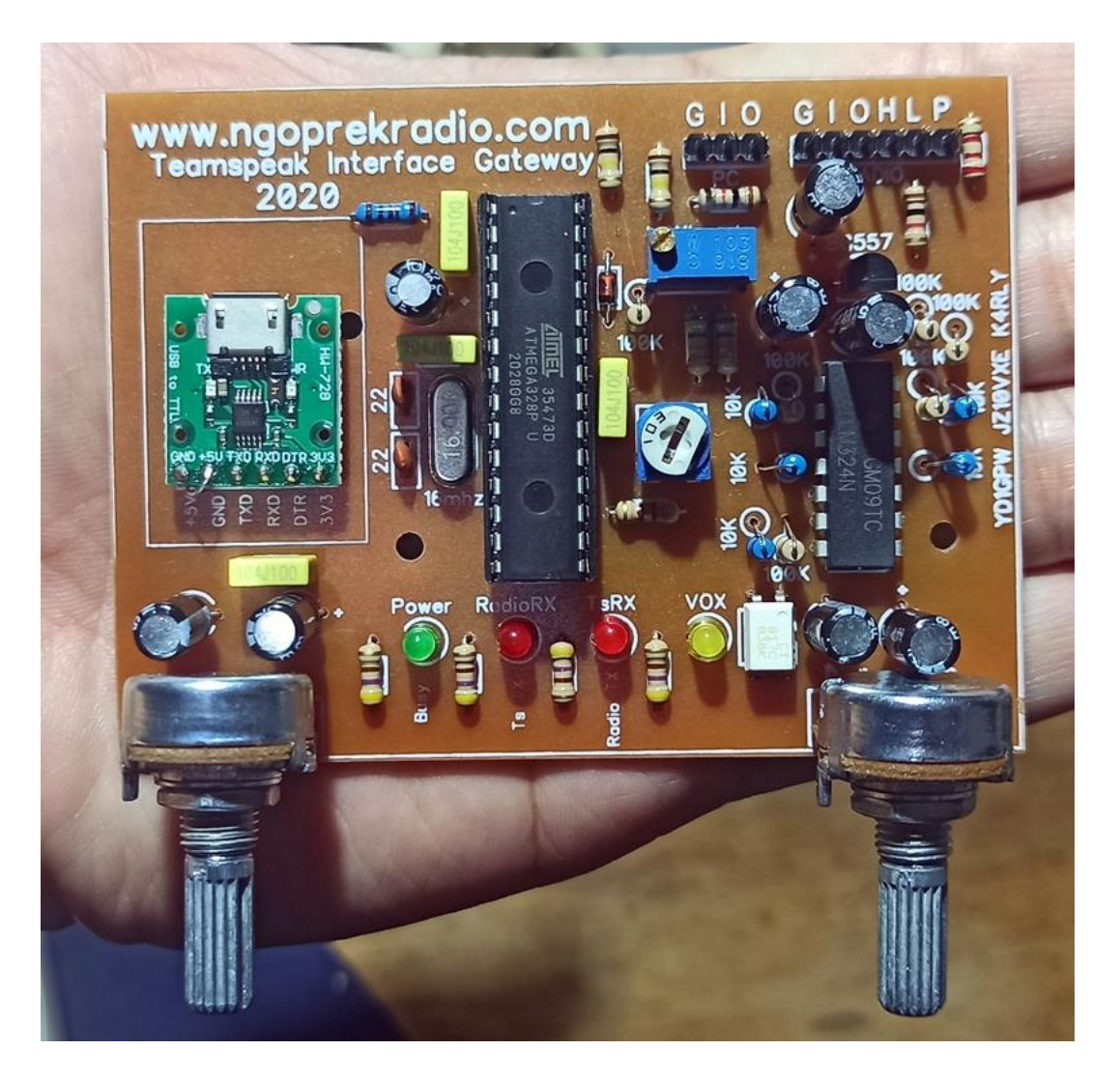

Design by Angga S Arly www.ngoprekradio.com YD1GPW JZ10VXE K4RLY

2020

Teamspeak Gateway adalah KIT yang digunakan untuk menghubungkan pengguna Aplikasi Teamspeak ( Android / Windows ) dengan pengguna Radio.

Kit ini bekerja menjadi penghubung secara hardware ke PC/Laptop dan ke Radio. Sehingga Pengguna Radio dapat saling berkomunikasi dengan Pengguna Teamspeak.

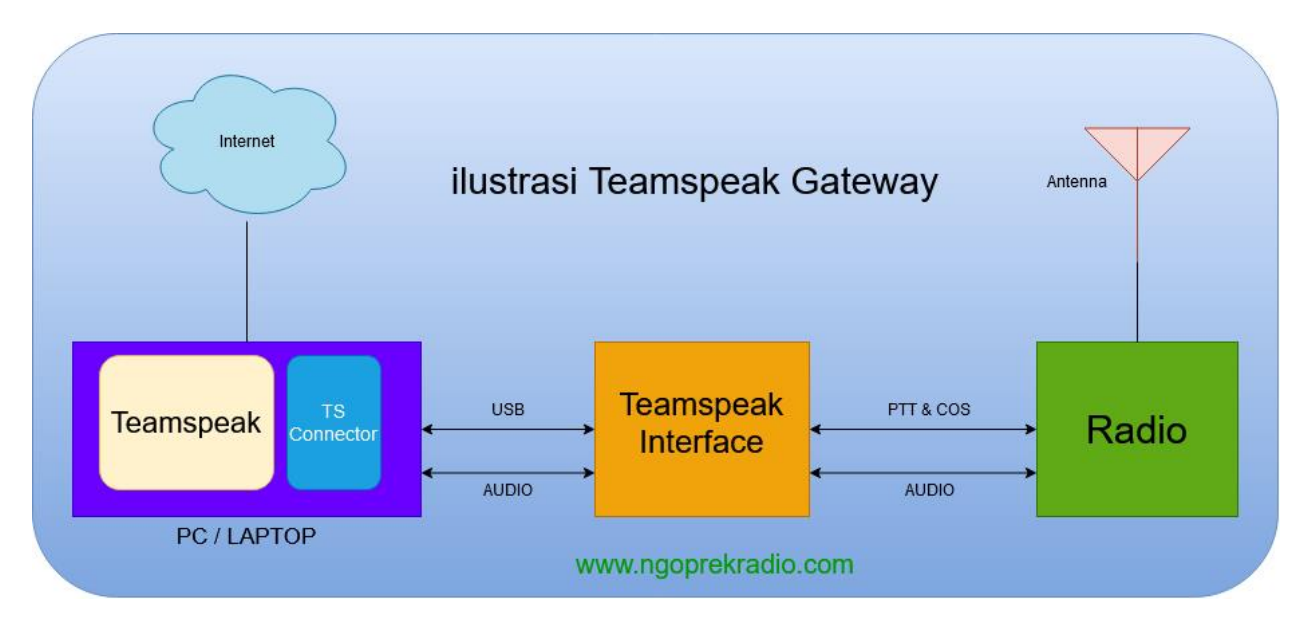

Dari Gambar ilustrasi diatas bisa kita lihat bahwa untuk membangun sebuah Gateway Teamspeak yang dibutuhkan adalah :

- 1 Set Radio yang terhubung ke Antenna
- 1 PC / Laptop dengan OS Windows yang terhubung ke Internet
- 1 Kit Gateway Interface

Yang harus disambungkan secara fisik ke PC adalah :

- USB
- Audio (IN dan OUT)

Yang harus disambungkan ke Radio adalah :

- Audio (IN dan OUT)
- PTT
- COS (Carrier Operating Switch)

Kita lanjut ke Detail Interface :

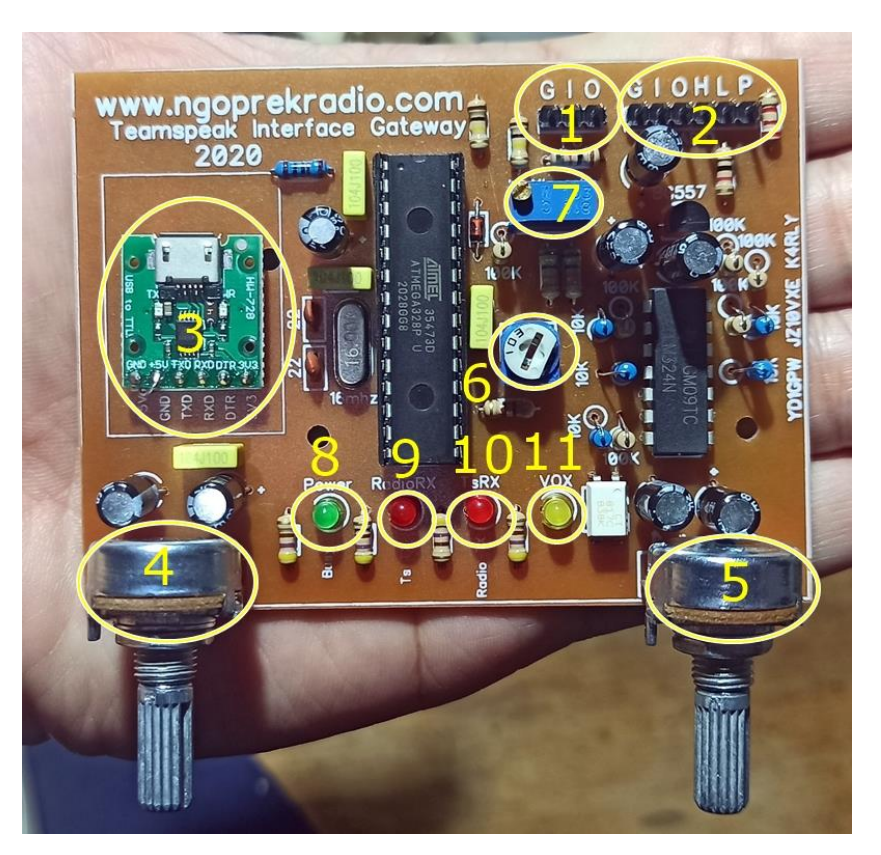

- 1. Konektor ke PC / Laptop (GIO )
- G -> Sambungkan ke GND Jack Audio PC / Laptop
- I -> ini adalah Input ( Audio ) silahkan anda sambungkan ke Speaker out PC/Laptop
- O -> ini adalah Output (Audio) silahkan anda sambungkan ke MIC IN / LINE IN PC / Laptop
- 2. Konektor ke Radio ( GIOHLP )
- G -> Sambungkan ke GND Radio
- I -> INPUT (Audio) disambung ke Speaker out Radio
- O -> OUPUT (Audio) disambung ke MIC IN Radio
- H -> Sambungkan ke COS Radio ( Jika COS Radio adalah Active HIGH ) dan abaikan L
- L -> Sambungkan ke COS Radio ( jika COS Radio adalah Active LOW ) dan abaikan H
- P -> Sambungkan ke pin PTT Radio
- 3. Konektor MicroUSB, gunakan kabel MicroUSB to USB, dan colok ke PC / Laptop ( ini sama dengan kabel charger ponsel Android ). Dan akan terdeteksi sebagai COM Port. ( Silahkan cek di Device Manager untuk penomoran COM ) tapi jika tidak terdeteksi Device manager ( ada tanda Tanya atau tanda seru ) artinya driver belum masuk. Silahkan download di <a href="http://download.ngoprekradio.com">http://download.ngoprekradio.com</a> ada 2 Jenis yang dipakai yaitu CH340 dan CP2102. Jika warna board USB nya adalah Hijau ( seperti gambar diatas ) gunakan driver CH340. Namun jika board nya berwarna Biru silahkan gunakan driver CP2120. Gunakan kabel USB yang bagus untuk menghindari gangguan.

- 4. Potensio untung mengatur Level Audio dari Teamspeak ke Radio
- 5. Potensio untuk mengatur level audio dari Radio ke Teamspeak
- 6. Trimpot RX Delay, ini digunakan untuk setting VOX (jika tidak gunakan vox silahkan set trimpot ini di jam 10)
- Multiturn Trimpot, digunakan untuk setting VOX Sensitivity, jadi point nomor 6 dan 7 ini keduanya adalah untuk settingan VOX. (lihat led no 11 pada gambar diatas saat setting VOX)

Catatan : VOX adalah pilihan terakhir jika radio tidak ada COS. Jadi untuk mendapatkan hasil yang maksimal gunakanlah Radio yang sudah menyediakan COS diluar seperti radio berikut :

- Motorola GM Series
- Motorola XIR M Series
- Alinco DJ196 / DJ496
- Alinco DR135 / DR435
- Baofeng UV5R & Sejenisnya
- 8. Led Indikator Power
- 9. Led Indikator akan menyala jika radio sedang RX dan Teamspeak akan TX
- 10. Led Indikator akan menyala jika Teamspeak sedang RX dan Radio akan TX
- 11. Led Indikator akan menyala saat setting VOX dan berkedip saat ada Audio.

Setelah penjelasan cara kerja dan Hardware mari kita bahas mengenai Software nya sekarang. Software apa saja yang dibutuhkan? Berikut list nya.

- 1. Installer Teamspeak untuk Windows, ini ada 2 pilihan yaitu versi lama dan versi baru, disarankan menggunakan versi terbaru. Berikut link download nya :
- Download link versi Baru : <u>http://download.ngoprekradio.com/Software%20Teamspeak/Teamspeak%20versi%20Baru/</u>
- Download link versi Lama : <u>http://download.ngoprekradio.com/Software%20Teamspeak/Teamspeak%20versi%20Lama/</u>

Silahkan sesuaikan dengan windows yang anda gunakan ( 32bit atau 64bit ) Jika sudah download, silahkan lanjut Install seperti biasa anda Install software.

- Driver USB ( CH340 atau CP2102 ) seperti penjelasan diatas jika board USB nya hijau gunakan driver CH340, tapi jika board USB nya Biru gunakan driver CP2102 Berikut Link download Driver USB : <u>http://download.ngoprekradio.com/Software%20Teamspeak/Driver%20USB/</u>
- Installer TSConnector
   Silahkan download pada link berikut : http://download.ngoprekradio.com/Software%20Teamspeak/TSConnector/

Untuk Install TSConnector.exe silahkan running As Administrator ( klik kanan pada TSConnector.txt lalu pilih Run As Administrator ) setelah itu ikuti Installasi seperti biasa... next next next... selesai..

Lanjut ke NEXT PAGE ya Gaessss

OK Gaes setelah Menyambungkan Wiring ke Radio... lalu Wiring ke PC... dan Install software2 yang dibutuhkan diatas sekarang kita masuk ke step terakhir yaitu setting Software nya...

Ada 2 Point Penting yang harus di Setting Yaitu :

- Setting COM ( USB ke Interface )
- Setting API Key dan konek TSConnector ke Teamspeak

Jd yang pertama adalah nyalakan Teamspeak kemudian Setting Nickname & Server :

Catatan : Jika untuk keperluan pribadi atau testing silahkan gunakan server ngoprekradio. Sudah kami siapkan 2 Server yang bisa anda gunakan dengan alamat berikut :

Jika menggunakan Teamspeak versi Lama silahkan gunakan server dengan alamat

## teamspeak.ngoprekrdio.com

Jika menggunakan Teamspeak versi Terbaru silahkan gunakan server dengan alamat

## ts3.ngoprekradio.com

| ٥       | TeamSpe     | ak 3           |         |             |       |      |   | -   | -    |          | $\times$ |
|---------|-------------|----------------|---------|-------------|-------|------|---|-----|------|----------|----------|
| Cor     | nnections   | Bookmarks      | Self    | Permissions | Tools | Help |   |     |      |          |          |
|         | Connect     |                |         | Ctrl+S      |       |      |   |     |      |          |          |
|         | Disconne    | ct from Curre  | nt      | Ctrl+D      |       |      | 1 |     |      |          |          |
| <u></u> | Disconne    | ct from All    |         |             |       |      |   |     |      |          |          |
| 5       | Server Lis  | st             |         | Ctrl+Shift+ | S     |      |   |     |      |          |          |
| ×       | Quit        |                |         | Ctrl+Q      |       |      |   |     |      |          |          |
|         |             |                |         |             |       |      |   |     |      |          |          |
|         |             |                |         |             |       |      |   |     |      |          |          |
|         |             |                |         |             |       |      |   |     |      |          | k l      |
|         |             |                |         |             |       |      |   |     |      |          |          |
|         |             |                |         |             |       |      |   |     |      |          |          |
|         |             |                |         |             |       |      |   |     |      |          |          |
|         |             |                |         |             |       |      |   |     |      |          |          |
|         |             |                |         |             |       |      |   |     |      |          |          |
|         |             |                |         |             |       |      |   |     |      |          |          |
|         |             |                |         |             |       |      |   |     |      |          |          |
| 6       | Ngoprekr    | adio Teamsnea  | k Serve |             | ULT   |      |   |     |      |          |          |
|         | - Agopt dia | callo roumoped |         | ,           |       |      |   |     |      |          |          |
|         |             |                |         |             |       |      |   |     |      |          | $\odot$  |
| Cor     | nect to a   | TeamSpeak se   | erver   |             |       |      |   | a 4 | Disc | onnected | H.,      |

OK Gaes berikut ini capture setting nya ikuti step by step yah..

Untuk konek ke Server klik Connections pada aplikasi Teamspeak, lalu klik Connect.

| TeamSpeak 3     Connections Realized Solf Parmissions Tools Halp                                                                                                    | - 🗆 X            |
|----------------------------------------------------------------------------------------------------|------------------|
|                                                                                                    |                  |
| Image: Server Nickname or Address:       Server Password:         Image: Server Password:       Image: Server Password:         Image: Server Password:       Image: Server Password: | teamspeak        |
| Ngoprekradio Teamspeak Server                                                                                                    |                  |
|                                                                                                    | A Disconnected . |

Lalu isi alamat server seperti diatas yaitu ts.ngoprekradio.com dan isi nickname nya sesuai yang anda inginkan, contoh diatas adalah angga-laptop, lalu klik Connect

| O TeamSpeak 3                                                                                                    |                                               |                                                                                                    | - 🗆 ×                          |
|----------------------------------------------------------------------------------------------------|-----------------------------------------------|----------------------------------------------------------------------------------------------------|--------------------------------|
| Connections Bookmarks Self Pe                                                                                                    | r <u>m</u> issions <u>T</u> ools <u>H</u> elp |                                                                                                    |                                |
| 🎰 • 🖉 🗞 🗞 • 🗐                                                                                                    | <b>1</b>                                      |                                                                                                    |                                |
| <ul> <li>Ngoprekradio Teamspeak Serve</li> <li>DEFAULT</li> <li>angga-laptop</li> <li>POKDAR DEPOK</li> <li>RAPI PANMAS LOKAL 03</li> <li>PKRD CIPUNJUR</li> </ul>                                                                                                    | r                                             | angga-laptop      Version: 3.5.6 [Stable] Windows      Online since: 1 second      Server Groups:     Guest      Channel Group:     Guest | teamspeak                      |
| <li> <li> <li>&lt;14:39:06&gt; Welcome to Ngoprekradic<br/>Server Maintain by Angga S Arly<br/>YD1CFW JZ10/XE K4RLY<br/>anggafunkadelic@gmail.com<br/>+62 8180 227 9880<br/>www.ngoprekradio.com<br/><li>&lt;14:39:06&gt; Connected to Server: "Ng<br/>Ngoprekradio Teamspeak Server     </li> </li></li></li> | Teamspeak Server                              | ver"                                                                                                    |                                |
| Enter Chat Message                                                                                                    |                                               |                                                                                                    |                                |
|                                                                                                    |                                               | 📣 🔺 C                                                                                                    | onnected as angga-laptop 🏾 🎅 🖉 |
|                                                                                                    |                                               |                                                                                                    |                                |

Setelah klik connect, Teamspeak akan coba melakukan koneksi ke Server, dan setelah berhasil connect akan terlihat seperti gambar diatas ini. Pada gambar diatas kita sedang berada di channel "DEFAULT" jika anda ingin buat channel sendiri silahkan buat saja.

| O TeamSpeak 3                                                                                                    |                                                                                                    |                                                                                                | - 🗆 X                         |
|----------------------------------------------------------------------------------------------------|----------------------------------------------------------------------------------------------------|------------------------------------------------------------------------------------------------|-------------------------------|
| Connections Bookmarks Self Permissions T                                                                                                    | ools Help                                                                                                    |                                                                                                |                               |
| Image: Server       Image: Server         Image: Server       Image: Server         Image: Server | <ul> <li>Identities</li> <li>Contacts</li> <li>Collected URLs</li> <li>File Transfers</li> <li>Invite Buddy</li> <li>Offline Messages</li> <li>Whisper Lists</li> <li>Whisper History</li> <li>Client Log</li> </ul> | Ctrl+I<br>Ctrl+Shift+O<br>Ctrl+U<br>Ctrl+T<br>Ctrl+O<br>Ctrl+Shift+W<br>Ctrl+Shift+H<br>Ctrl+L | iows                          |
| G<br>G<br>C14:20:065 Welcome to Nearroradia Tearroradi                                                                                                    | Ban List<br>Complaints List<br>ServerQuery Login                                                                                                    | Ctrl+Shift+B<br>Ctrl+Shift+C                                                                   |                               |
| Server Maintain by Angga S Arly<br>YD1GPW JZ10VXE K4RLY<br>anggafunkadiic@gmail.com<br>+62 8180 227 9880<br>www.ngoprekradio.com                                                                                                    | Start Recording       Start Multitrack Recording       Stop Recording                                                                                                    | Ctrl+Shift+R<br>Ctrl+Shift+T                                                                   | Ó                             |
| Noonrekradio Teamsneak Server: A DEFA                                                                                                    | Install Overwolf                                                                                                    |                                                                                                | ~                             |
|                                                                                                    | Dptions                                                                                                    | Alt+P                                                                                          |                               |
| Enter Chat Message                                                                                                    |                                                                                                    |                                                                                                |                               |
| Open options dialog                                                                                                    |                                                                                                    | ක්                                                                                             | 🛕 Connected as angga-laptop 🤶 |

Kemudian lanjut klik Tools, lalu klik Options

| Dptions                                                                        | ×                                                                                                    |
|--------------------------------------------------------------------------------|----------------------------------------------------------------------------------------------------|
| Application                                                                    | Addons 🙀                                                                                                    |
| myTeamSpeak                                                                    | Themes Sund Packs Sound Packs Translations                                                                                                    |
| Capture<br>Design<br>Addons 1<br>Hotkeys                                       | ClientQuery       Pastikan sudah Enabled ->       Enabled       C Reload       Sync         Version: 1.5       Offers a local teinet interface on port 25639 to remotely control the TeamSpeak       C Setting       X Uninstall      |
| <ul> <li>Whisper</li> <li>Downloads</li> <li>Chat</li> <li>Security</li> </ul> | Control     Enabled     C Reload       TeamSpeak Systems GmbH     Enabled     C Reload       Version: 1.3     Provides an interface to control TeamSpeak from another application.     Settings                                       |
| Abs Messages                                                                   | Gamepad and Joystick Hotkey Support         TeamSpeak Systems GmbH         Version: 1.2         This plugin provides support for gamepads and joystick support for hotkeys         It is compatible with hotkeys created before 3.1.1 |
|                                                                                | Reload All                                                                                                    |
|                                                                                | OK Cancel Apply                                                                                                    |

Masuk ke menu Addons, lalu ke bagian Plugins, dan pastikan tulisan sudah Enabled. Kemudian Klik Settings.

| Options                                                                                            |                                                                                                    |
|----------------------------------------------------------------------------------------------------|----------------------------------------------------------------------------------------------------|
| Application                                                                                        | Addons                                                                                                    |
| <ul> <li>myTeamSpeak</li> <li>Playback</li> <li>Capture</li> <li>Design</li> <li>Addons</li> </ul> | Image: Systems of the systems of the systems of t |
| <ul> <li>Hotkeys</li> <li>Whisper</li> <li>Downloads</li> <li>Chat</li> <li>Security</li> </ul>    | Client.       Enable ClientQuery logging         Open telnet port for everyone         Control         TeamSpeak Systems overyone, other computers on your network can connect to your TeamSpeak client.         Provides an interface t    You should only enable this option if you really need this feature and have a firewall to protect your TeamSpeak client against access from outside your local network.                                                                                                    |
| Abc Messages                                                                                       | Gamepad and Joysti       If you change this settings, you need to reload the ClientQuery plugin to take effect.         Version: 1.2       OK       Cancel         This plugin provides su       OK       Cancel         It is compatible with hotxeys created before 3.1.1       Settings       X Uninstall                                                                                                    |
|                                                                                                    | Reload All OK Cancel Apply                                                                                                    |

Setelah klik Settings aka nada API-Key, coba di Blok lalu klik kanan pilih Copy. Lalu klik OK dan exit dari Options.

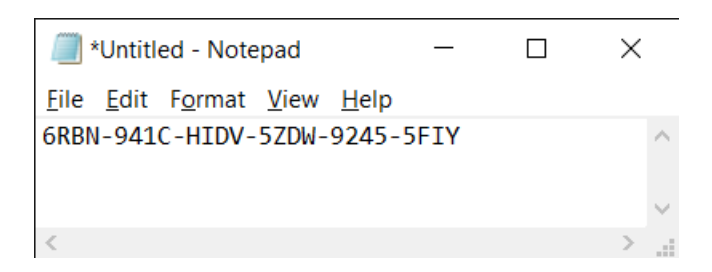

Buka Notepad Lalu Paste Api-key tadi di Notepad.

| Options       |                                           | ×                                                                                         |
|---------------|-------------------------------------------|-------------------------------------------------------------------------------------------|
| Application   | <b>Capture</b><br>Configure the Capture S | ound System                                                                               |
| myTeamSpeak   | Profiles                                  | Profile Details                                                                           |
| Playback      | Default                                   | Capture Mode: Automatically use best mode ~                                               |
| 🕻 🎤 Capture 🌖 |                                           | Capture Device: Default                                                                   |
| Design        |                                           | Activation                                                                                |
| Addons        |                                           | Push-To-Talk     No Hotkey Assigned     Release Delay 0.3 secs 🖨                          |
| W Hotkeys     |                                           | Set more hotkeys Add Voice Activity Detection                                             |
| Whisper       |                                           | Continuous Transmission Voice Activity Detection Mode Automatic                           |
| Downloads     |                                           | 50 40 20 20 10 0 10 20 20 40 50                                                           |
| A Chat        |                                           | 1                                                                                         |
| Security      |                                           | Begin Test 🛛 🗑                                                                            |
| Abc Messages  |                                           | Digital Signal Processing                                                                 |
| Notifications |                                           | Typing attenuation Echo cancellation                                                      |
|               |                                           | Remove background noise     Echo reduction (Ducking)     Reduce playback volume by: 10 d8 |
|               |                                           | mm j i j j lidx i i j 🗾 🖂                                                                 |
|               | +                                         |                                                                                           |
| -             |                                           | OK Cancel Apply                                                                           |

Kembali ke Options, lalu masuk ke menu Capture, kemudian pilih Push to Talk, dan klik No Hotkey Assigned.

|    |               |                                    |                                 |                                       |                                   |                                  | <br>            |
|----|---------------|------------------------------------|---------------------------------|---------------------------------------|-----------------------------------|----------------------------------|-----------------|
| 6  | Options       |                                    | _                               |                                       |                                   | ×                                |                 |
| C  | Application   | Capture<br>Configure the Capture S | ound System                     |                                       |                                   |                                  |                 |
| 2  | myTeamSpeak   | Profiles                           | Profile Details                 |                                       |                                   |                                  |                 |
| 4  | )) Playback   | Default                            | Capture Mode: Automatically use | best mode                             |                                   | ~                                |                 |
|    | Capture       |                                    | Capture Device: Default         |                                       |                                   | ~                                |                 |
|    | Design        |                                    | Activation                      |                                       |                                   |                                  |                 |
| đ  | Addons        |                                    | Push-To-Talk                    | No Hotkey Assig                       | gned                              | 🗸 Release Delay 0.3 secs 🗘       |                 |
| w  | Hotkeys       |                                    |                                 | Cat mare hotk                         | eys                               | Add Voice Activity Detection     |                 |
| 1  | ) Whisper     |                                    | 0                               |                                       | _                                 |                                  |                 |
|    | Downloade     |                                    | Press hotkey comb               | ination.                              | $\sim$                            |                                  |                 |
|    | Chat          |                                    | (ESC to cancel of to dec        | 1 1 1 1 1 1 1 1 1 1 1 1 1 1 1 1 1 1 1 | 10 20                             | 30 40 50                         |                 |
|    | Chat          |                                    |                                 |                                       |                                   |                                  |                 |
|    | Security      |                                    |                                 |                                       |                                   |                                  |                 |
| Ab | Messages      |                                    | Digital Signal Processing       |                                       |                                   |                                  |                 |
| 9  | Notifications |                                    | Typing attenuation              |                                       | Echo cancellati                   | n                                |                 |
|    |               |                                    | Remove background noise         | , max                                 | Echo reduction<br>Reduce playback | (Ducking)<br>volume by: 10 dB \$ |                 |
|    |               | +                                  |                                 |                                       |                                   |                                  |                 |
|    |               |                                    |                                 |                                       | ОК                                | Cancel Apply                     |                 |
|    |               |                                    |                                 |                                       |                                   |                                  |                 |
|    |               |                                    |                                 |                                       |                                   |                                  |                 |
|    |               |                                    |                                 |                                       |                                   |                                  |                 |
|    |               |                                    |                                 |                                       |                                   |                                  |                 |
|    | 4 1           | 4                                  | <i>ø</i>                        |                                       |                                   |                                  | ます) 🖬 2:50 PM 📑 |

Anda akan diminta untuk menekan tombol pengganti PTT, silahkan pencet tombol ALT pada keyboard cukup 1x saja

| Dptions                |                                      | ;                                                                    |
|------------------------|--------------------------------------|----------------------------------------------------------------------|
| Application            | Capture<br>Configure the Capture Sou | und System                                                           |
|                        | Profiles                             | Profile Details Kalo tulisan nya sudah Alt berarti udah UK tuh gaes  |
| Capture                | Default                              | Capture Mode: Automatically use best mode<br>Capture Device: Default |
| Design                 |                                      | Activation                                                           |
| ddons 1                |                                      | Push-To-Talk     Alt (Default)     Release Delay     0.3 secs        |
| W Hotkow               |                                      | Set more hotkeys Add Voice Activity Detectio                         |
| Hotkeys                |                                      | O Continuous Transmission                                            |
| Whisper                |                                      | ○ Voice Activity Detection Mode Automatic ✓                          |
| 📩 Downloads            |                                      | -50 -40 -30 -20 -10 0 10 20 30 40 50                                 |
| A Chat                 |                                      |                                                                      |
| Security               |                                      | Begin Test                                                           |
| Abc Messages           |                                      | Digital Signal Processing                                            |
| <b>U</b> Notifications |                                      | Typing attenuation                                                   |
|                        |                                      | Remove background noise     Echo reduction (Ducking)                 |
|                        |                                      | min , max Reduce playback volume by: 10 dB 🗘                         |
|                        | +                                    |                                                                      |
|                        |                                      | OK Cancel Apply                                                      |

Setelah menekan tombol ALT akan menjadi seperti gambar diatas. Ada tulisan Alt ( default )

Kemudian klik OK.

Setelah setting Teamspeak selesai maka skrg lanjut yang terakhir, nyalakan aplikasi TSConnector ( pastikan kabel USB dan Audio dari Interface sudah tersambung ke PC/Laptop.

| IS Connector                | - 🗆 🗙                                                                                              |   |
|-----------------------------|----------------------------------------------------------------------------------------------------|---|
| Interface Gatewa<br>SETTING | <b>Y</b><br>KONEK                                                                                  |   |
| TeamSpeak<br>KONEK          | _                                                                                                  |   |
| API KEY                     | Undo                                                                                               |   |
| Radio S                     | Cut<br>Copy                                                                                        |   |
| I eamSp<br>⊚ NEW            | Paste<br>Delete                                                                                    |   |
| Angga S Arly  <br>www.ngo   | Select All                                                                                         |   |
|                             | Right to left Reading order<br>Show Unicode control characters<br>Insert Unicode control character | > |
|                             | Open IME<br>Reconversion                                                                           |   |

Setelah TS Connector dinyalakan Copas Apikey yang ada di notepad tadi pada kolom API Key pada aplikasi TS Connector.

| IS Connector                                | _                                 |              | × |
|---------------------------------------------|-----------------------------------|--------------|---|
| Interface Gateway<br>SETTING                | KO                                | NEK          |   |
| TeamSpeak<br>KONEK<br>API KEY GRBN-941C-HIL | W-5ZDW-9245-5                     | SFIY         |   |
| Radio STAN<br>TeamSpeak                     | DBY<br>Standby                    | ,            |   |
| NEW                                         | OLD                               |              |   |
| Angga S Arly   YD1GP<br>www.ngoprekra       | W   JZ10VXE   K<br>dio.com © 2020 | (4RLY  <br>) |   |

Sehingga kolom API KEY terisi seperti gambar diatas.

| TS Connector                               | —                                | $\times$ |                   |        |
|--------------------------------------------|----------------------------------|----------|-------------------|--------|
| Interface Gateway                          |                                  |          | Setup             | ×      |
| SETTING                                    | KONEK                            |          | Settings          | ~      |
| TeamSpeak                                  |                                  |          | Baud rate         | _      |
| KONEK                                      |                                  |          | Data bits         | $\sim$ |
| API KEY 6RBN-941C-HIDV-                    | 5ZDW-9245-5FIY                   |          | Stop bits 1       | ~      |
|                                            |                                  |          | Parity None       | ~      |
| Radio STANDE                               | BY                               |          | Flow control None | $\sim$ |
| TeamSpeak S                                | TANDBY                           |          | ОКСС              | ancel  |
| NEW                                        | ◯ OLD                            |          |                   |        |
| Angga S Arly   YD 1GPW<br>www.ngoprekradio | JZ10VXE   K4RLY  <br>.com © 2020 |          |                   |        |

Klik Setting lalu pilih Port COM sesuai dengan COM port yang terdeteksi di computer/Laptop anda. Jika tidak ada pilihan Port COM itu karena Driver belum ter install. Silahkan Install Driver COM Port terlebih dahulu. Jika sudah dipilih contoh seperti gambar diatas adalah COM3 lalu klik OK

| IS Connector                                                             | _           |       | × |  |
|--------------------------------------------------------------------------|-------------|-------|---|--|
| Interface Gateway SETTING                                                | K           | DNEK  |   |  |
| TeamSpeak                                                                |             |       |   |  |
| KONEK                                                                    |             |       |   |  |
| API KEY 6RBN-941C-HID                                                    | V-5ZDW-9245 | -5FIY |   |  |
| Radio STANDBY<br>TeamSpeak STANDBY                                       |             |       |   |  |
| NEW                                                                      |             | )     |   |  |
| Angga S Arly   YD1GPW   JZ10VXE   K4RLY  <br>www.ngoprekradio.com © 2020 |             |       |   |  |

Kemudian klik KONEK seperti gambar diatas. Ini artinya meng koneksikan TS Connector ke Interface Gateway.

| IS Connector                                                             | _   |       | × |  |
|--------------------------------------------------------------------------|-----|-------|---|--|
| Interface Gateway<br>SETTING<br>TeamSp <u>eak</u>                        | DIS | KONEK |   |  |
| KONEK<br>API KEY 6RBN-941C-HIDV-5ZDW-9245-5FIY                           |     |       |   |  |
| Radio STANDBY                                                            |     |       |   |  |
| TeamSpeak STANDBY                                                        |     |       |   |  |
| NEW                                                                      |     |       |   |  |
| Angga S Arly   YD1GPW   JZ10VXE   K4RLY  <br>www.ngoprekradio.com © 2020 |     |       |   |  |

Yang terakhir adalah klik KONEK pada bagian Teamspeak seperti yang diberi tanda merah diatas.

Catatan tambahan : dibawah ada NEW dan OLD, pilih sesuai Teamspeak yang anda gunakan.

Selesai....

Terima kasih Jika ada pertanyaan bisa kontak kami

Angga S Arly YD1GPW / JZ10VXE / K4RLY www.ngoprekradio.com www.tokopedia.com/ngoprekradio anggafunkadelic@gmail.com Whatsapp / SMS / CALL : +62 8180 227 9880

Link video Demo & Penjelasan : <u>https://www.youtube.com/watch?v=09YxwuT3Uzg</u>